# Подключение RFID-компоненты в 64битной версии «1С: Предприятия»

Последние изменения: 2024-03-26

Только для тех, у кого установлена 64-битная версия 1С. Для 32-битной версии в 1С уже есть встроенная компонента.

Для подключения RFID-компоненты в 64-битной версии «1С: Предприятия» зайдите в раздел «Администрирование» --> «Подключаемое оборудование».

|          | Демонстраци (1С:Пред | априятие) 🔚 🌐 🔍 🏤 🖻 🗐 🕅 М М | И+ М+ М- 🔲 ≗ Борисов Федор Михайлович (j) 🚽 🗕 🗖 🗙 |
|----------|----------------------|-----------------------------|---------------------------------------------------|
|          | ★ ⓑ Q Hay            |                             | Поиск (Ctrl+F) × 🗞 ×                              |
| ≣        | Главное              | Подключаемое оборудование   | Печатные формы, отчеты и обработки                |
| e        | Маркетинг            | Пользователи и права        | Запасы и закупки                                  |
| 155      | Закули               | Синхронизации данных        | Маркетинг                                         |
|          | Закупки              |                             | Настройка 1С:Маркировка                           |
| <b>=</b> | Склад                | Поддержка и обслуживание    | Настройки номенклатуры                            |
| 鹼        | Продажи              | Общие настройки             | Организации и финансы                             |
|          |                      | Органайзер                  | Первоначальное заполнение ИБ                      |
| €        | Финансы              | Настройки работы с файлами  | Продажи                                           |
|          | НСИ                  |                             |                                                   |
| 2        | Персонал             |                             |                                                   |
| -        |                      |                             |                                                   |
| ¢        | Администрирование    |                             |                                                   |
|          |                      |                             |                                                   |
|          |                      |                             |                                                   |

Откройте вкладку «Подключаемое оборудование».

CLEVERENCE.RU — 2/6

| •  | Демонстрационна (1 | С:Предприятие) 🔚 🎃 🗟 🏤 😰 🗐 🛅 М М+ М- 🔲 🚨 Борис                                               | ов Федор Михайлович 🥠 🚽 🗕 🗆 🗙                                         |
|----|--------------------|----------------------------------------------------------------------------------------------|-----------------------------------------------------------------------|
|    | ★ 🗅 🔍 На           | ачальная страница Настройки подключаемого оборудования ×                                     |                                                                       |
| ≣  | Главное            | 🐽 🗲 → Настройки подключаемог                                                                 | о оборудования ×                                                      |
| e  | Маркетинг          |                                                                                              |                                                                       |
| )Щ | Закупки            | Настройка сканеров штрихкодов, считывателей магнитных карт, ф                                | искальных регистраторов и иного обо                                   |
|    | Склад              | <u>Рабочие места</u><br>Рабочие места с подключенным оборудованием.                          | Рабочее место текущего сеанса<br>Выбор рабочего места, подключение    |
| 鹼  | Продажи            |                                                                                              | которого, производились ранее.                                        |
| ₿  | Финансы            | Использование внешнего оборудования - электронные                                            | Подключение и настройка оборудова                                     |
| đ  | нси                | весы, сканеры штрихкода, эквайринговые терминалы и т.д.                                      |                                                                       |
| 2  | Персонал           | Шаблоны работы дисплея покупателя<br>Шаблоны для формирования текста дисплея покупателя, при | Шаблоны регистрации новых дисконт<br>Шаблон создания новых дисконтных |
| ø  | Администрирование  | работе в режиме РМК.                                                                         | магнитного кода или штрихкода.                                        |
|    |                    |                                                                                              | •••••••••••••••••••••••••••••••••••••••                               |

#### Нажмите кнопку «Драйверы оборудования».

| •       | Демонстрацион                                    | на (1С: | :Предприятие) 📕  | 🖻 🖪 🎓 🖻                |           | M M+ M-          | 🛚 Борисов Федор Михай | ілович 🥡   |          | × |
|---------|--------------------------------------------------|---------|------------------|------------------------|-----------|------------------|-----------------------|------------|----------|---|
|         | * ৳ ٩                                            | Нач     | альная страница  | Настройки<br>подключае | ×<br>мого | Подключение и    | настройка оборудова   | ания ×     |          |   |
| ≣       | ■ Главное Подключение и настройка оборудования × |         |                  |                        |           |                  |                       |            |          |   |
| e       | Маркетинг                                        |         |                  | 104.1                  | 6         |                  |                       |            |          |   |
| Щ       | Соорудование Vveb-сервис осорудование            |         |                  |                        |           |                  |                       |            |          |   |
|         | Склад                                            |         | Управление       | рабочими мес           | тами 👻    | Драйверы оборуд  | цования               |            |          |   |
| <u></u> | Продожи                                          |         | Рабочее место    | : БорисовФМ            | (A        | Все рабочие мест | а 🗌 Группировать г    | по рабочеі | му месту |   |
|         | продажи                                          |         |                  |                        | Создати   | Настроить        | -                     |            | Еще 🕶    |   |
| ₿       | Финансы                                          |         | Скан             | еры                    |           | Наименование     |                       |            | Драйвер  |   |
| đ       | НСИ                                              |         | 🕑 🔍 штри         | іхкода                 |           |                  |                       |            |          |   |
| 2       | Персонал                                         |         | 🖉 🔿 Счит<br>магн | ыватели<br>итных карт  |           |                  |                       |            |          |   |
| ¢       | Администриров                                    | зание   | RFID Счит        | ыватели                |           |                  |                       |            |          |   |
|         |                                                  |         |                  |                        |           |                  |                       |            |          | • |

Добавьте новый драйвер из файла.

CLEVERENCE.RU — 3/6

| <b>•</b> | ) Демонстрационна (10 | С:Предприятие) 🔚 🎃 🗟 🎓 🕅 🗐 M M+ M- 🔲 🏝 Борисов Федор Михайлович (                                      | () - □ ×       | ¢ |
|----------|-----------------------|----------------------------------------------------------------------------------------------------|----------------|---|
|          | ★ ৳ ٩ Ha              | ачальная страница Настройки <sup>×</sup> Подключение и <sup>×</sup> Драйверы оборудов<br>подключаемого | зания ×        |   |
| ≣        | Главное               | 🐽 🗲 → 📩 Драйверы оборудования                                                                          | ×              |   |
| e        | Маркетинг             | Создать Добавить новый драйвер из файда                                                                | Еше 🗸          |   |
| ļų.      | Закупки               | Наименование                                                                                           |                |   |
| =        | Склад                 | <ul> <li>         •          •          •</li></ul>                                                    | *              |   |
| 崳        | Продажи               | Поставляемый в составе конфигурации                                                                    |                |   |
| ₿        | Финансы               | Э Сканеры штрихкода                                                                                    |                |   |
| a        | НСИ                   | ⊕                                                                                                    |                |   |
| ٩        | Персонал              | ⊕                                                                                                    |                |   |
|          | ·                     | Э Принтеры чеков                                                                                       |                |   |
| ¢        | Администрирование     |                                                                                                    | <b>X X A Z</b> |   |

Выберите файл «CleverenceRfidDriver.zip» (по умолчанию путь к файлу «C:\Program Files (x86)\Cleverence Soft\CleverenceRFID\driver\CleverenceRfidDriver»).

| 🤒 Выберите файл драй                                                                                                    | івера | 3                    |                  |                       |                          | ×    |
|----------------------------------------------------------------------------------------------------|-------|----------------------|------------------|-----------------------|--------------------------|------|
| <ul> <li>Выберите файл драйвера</li> <li>         ← → &lt; ↑ ▲ </li> <li>CleverenceRFID &gt; driver</li> <li>CleverenceRFID &gt; driver</li> <li>Search driver</li> <li>This PC</li> <li>Desktop</li> <li>Desktop</li> <li>Documents</li> <li>Documents</li> <li>Downloads</li> <li>Music</li> </ul> | P     |                      |                  |                       |                          |      |
| Organize 👻 New fo                                                                                                    | older | ,                    |                  | -                     | · ·                      | ?    |
| 💻 This PC                                                                                                    | ^     | Name                 | Date modified    | Туре                  | Size                     | ~    |
| 📃 Desktop                                                                                                    |       | CleverenceRfidDriver | 28.12.2016 18:14 | WinZipper             | 123                      | 3 KB |
| Organize Vew folder  This PC Desktop Documents Documents Music Vertication                                                                                                    |       |                      |                  |                       |                          |      |
|                                                                                                    |       |                      |                  |                       |                          |      |
| 👌 Music                                                                                                    | ~     |                      |                  |                       |                          |      |
| Fil                                                                                                    | e nai | me:                  | ~                | Файл драйвера<br>Open | (*.zip, *.exe)<br>Cancel | ~    |

Запишите и закройте созданный драйвер оборудования.

CLEVERENCE.RU — 4/6

| Црайвер оборудования (со<br>составления) | оздание) (1С:Предприятие)                 | 🖹 🔟 M M+ M- 🗆 🗙 |
|------------------------------------------|-------------------------------------------|-----------------|
| Драйвер оборудо                          | ования (создание)                         |                 |
| Записать и закрыть                       | Функции -                                 | ?               |
| Тип драйвера:                            | Подключаемый по стандарту "1С:Совместимо" |                 |
| Тип оборудования:                        | Считыватели RFID                          |                 |
| Наименование:                            | Клеверенс: RFID                           |                 |
| Идентификатор объекта:                   | Addln.Cleverence.TO_RFID                  |                 |
| Имя файла драйвера:                      | CleverenceRfidDriver.zip                  |                 |
| Дополнительная<br>информация:            | Драйвер поставляется в виде архива.       |                 |
| Текущий статус:                          | <Нет информации>                          |                 |

# Драйвер добавлен.

| ء 🖲      | Демонстрационна | а (1С:Предприятие) 🔚 🎃 🖻 🚖 😭 🧱 🗰 M M+ M- 🔲 🛎 Борисов Федор Михайлович 🕠 🚽 🗕 🗆                           | × |
|----------|-----------------|----------------------------------------------------------------------------------------------------|---|
|          | * " 4           | Начальная страница Настройки <sup>×</sup> Подключение и <sup>×</sup> Драйверы оборудования <sup>×</sup> |   |
| ≣        | Главное         | 🐽 🗲 🔶 🏠 Драйверы оборудования                                                                           | × |
| ¢        | Маркетинг       | Создать Добавить новый драйвер из файла Еще -                                                           |   |
| <b>1</b> | Закупки         | Наименование ↓                                                                                          | 1 |
| =        | Склад           | 🗢 📾 Подключаемый по стандарту "1С:Совместимо"                                                           |   |
| 鹼        | Продажи         | ○ i Cчитыватели RFID                                                                                    |   |
| ₿        | Финансы         | Клеверенс: RFID                                                                                         |   |
|          | <b>•</b>        |                                                                                                    |   |

Теперь необходимо подключить оборудование.

CLEVERENCE.RU — 5/6

| • 💌 | ) Демонстрационна                                | (1С:Предприятие) 📄 🍙 🕵 😥 🔝 🛅 М М+ М- 🔲 🏝 Борисов Федор Михайлович 🕡 -                       | ×                 |  |  |  |  |
|-----|--------------------------------------------------|---------------------------------------------------------------------------------------------|-------------------|--|--|--|--|
|     | * 🛚 ۹                                            | Начальная страница Настройки <sup>×</sup> Подключение и настройка оборудования <sup>×</sup> |                   |  |  |  |  |
| ≡   | ■ Главное Подключение и настройка оборудования × |                                                                                             |                   |  |  |  |  |
| e   | Маркетинг                                        |                                                                                             |                   |  |  |  |  |
| ų   | Закупки                                          | Оборудование Web-сервис оборудование                                                        |                   |  |  |  |  |
| ==  | Склад                                            | Управление рабочими местами - Драиверы оборудования                                         |                   |  |  |  |  |
| ŵ   | Продажи                                          | Рабочее место: БорисовФМ (А Все рабочие места Группировать по рабочем<br>Создать Настроить  | лу месту<br>Еще → |  |  |  |  |
| ₿   | Финансы                                          | Все типы оборудования                                                                       | Прайвер           |  |  |  |  |
| đ   | НСИ                                              | Сканеры<br>штрихкода / — 'Клеверенс:Считыватели RFID' на I                                  | Клевере           |  |  |  |  |
| 2   | Персонал                                         | Считыватели магнитных карт                                                                  |                   |  |  |  |  |
| ¢   | Администрирование                                | е Считыватели<br>RFID                                                                       |                   |  |  |  |  |

## Выберите добавленный вами драйвер и настройте его.

| 😉 Экземпляр подключаемо | го оборудования (создание) (1С:Предприятие)     | 😭 🔝 🛐 M M+ M-    | ×□  |
|-------------------------|-------------------------------------------------|------------------|-----|
| Экземпляр подкл         | тючаемого оборудования <mark>(</mark> создание) |                  |     |
| Записать и закрыть      | настроить                                       |                  |     |
| 🖌 Устройство использу   | /ется                                           |                  |     |
| Тип оборудования:       | Считыватели RFID                                |                  | •   |
| Драйвер оборудования:   | Драйвер оборудования:                           |                  |     |
| Рабочее место:          | ERFID:Считыватель RFID                          | лович(Alexsandr) | • C |
| Наименование:           | Клеверенс: RFID                                 |                  |     |
| Серийный номер:         | Клеверенс:Считыватели RFID                      |                  |     |
|                         |                                                 |                  |     |

Оборудование подключено, настроено и готово к использованию.

CLEVERENCE.RU — 6/6

|    | * "L Q           | Начальная страница Настройки × Подключение и настройка оборудования ×                               |     |
|----|------------------|----------------------------------------------------------------------------------------------------|-----|
| ≣  | Главное          | 💼 🗲 → Подключение и настройка оборудования                                                          | ×   |
| e  | Маркетинг        |                                                                                                    |     |
| 1  | Закупки          | Оборудование Web-сервис оборудование                                                                |     |
| == | Склад            | Управление рабочими местами - Драйверы оборудования                                                 |     |
| ŵ  | Продажи          | Рабочее место: БорисовФМ (А Все рабочие места Группировать по рабочему мен<br>Создать Настроить Еще | ту  |
| ₿  | Финансы          | Все типы оборудования Наименование Драйе                                                            | зер |
| ī  | НСИ              | Сканеры<br>штрихкода ✓ — 'Клеверенс: RFID' на БорисовФМ ( Клеве                                     | pe  |
| 2  | Персонал         | Считыватели<br>магнитных карт Клеверенс:Считыватели RFID' на                                        | pe  |
| ¢  | Администрировани | е Считыватели                                                                                       |     |
|    |                  |                                                                                                    |     |

## Не нашли что искали?

👂 интеграция, 1C, RFID

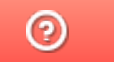

Задать вопрос в техническую поддержку